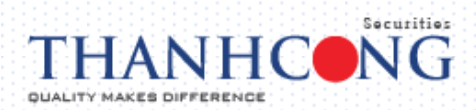

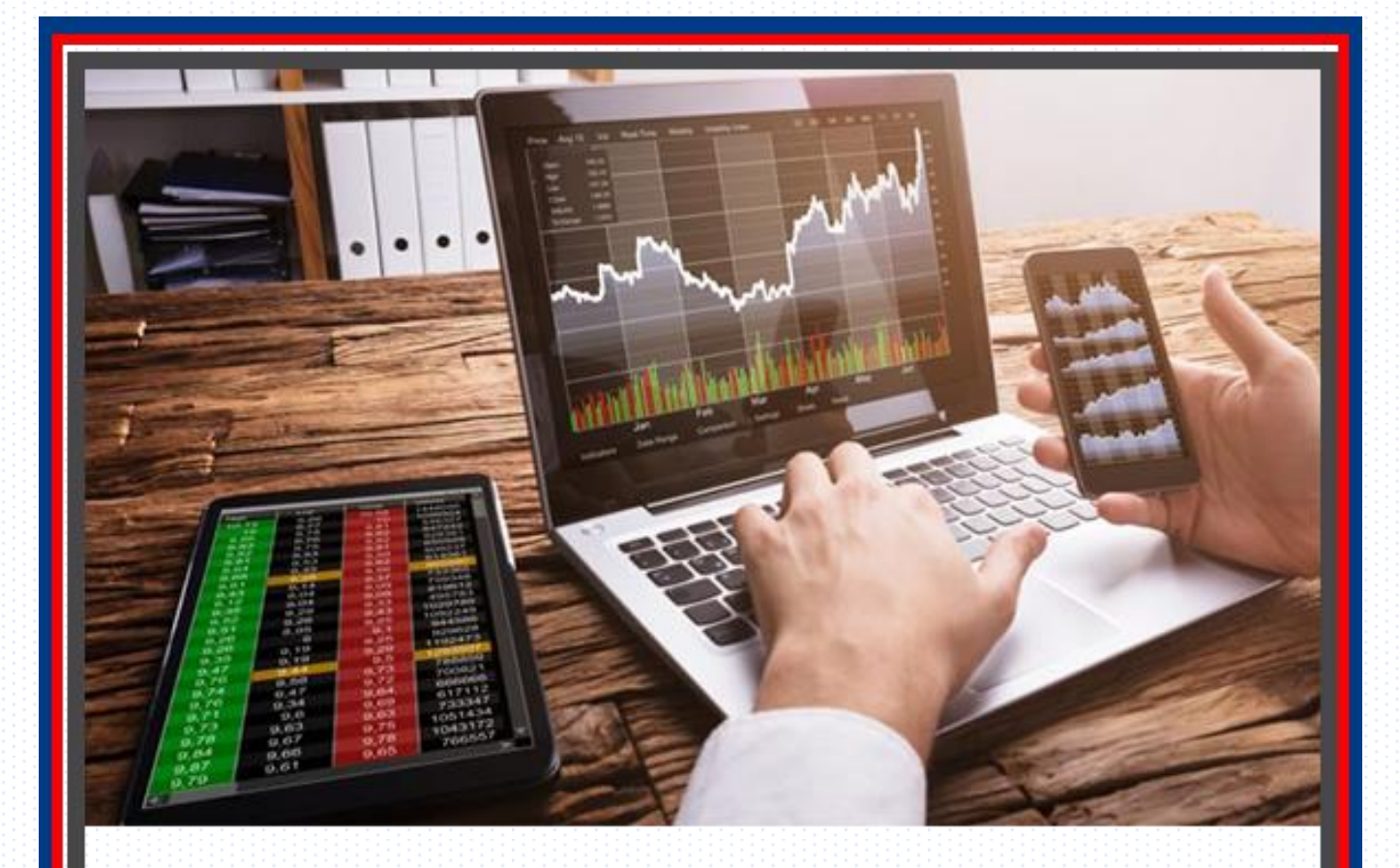

# HƯỚNG DẪN GIAO DỊCH TRÊN TCSC MOBILE TRADE (MTRADE)

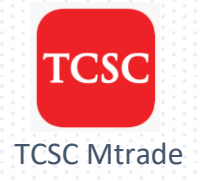

Áp dụng trên cả iOS và Android

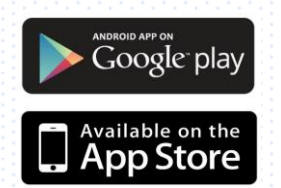

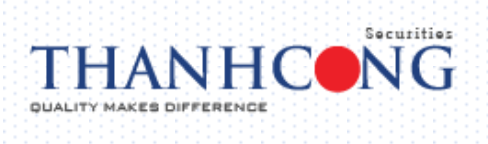

## МЍС ГЍС

| 1.  | Cài đặt ứng dụng TCSC Mtrade1       |
|-----|-------------------------------------|
| 2.  | Đăng nhập tài khoản TCSC Mtrade1    |
| 3.  | Quên mật khẩu2                      |
| 4.  | Đặt lệnh:3                          |
| 5.  | Lệnh điều kiện (GTC)7               |
| 6.  | Bảng giá:11                         |
| 7.  | Chuyển tiền13                       |
| 8.  | Đăng ký quyền mua13                 |
| 9.  | Chuyển khoản chứng khoán14          |
| 10. | Ứng trước tiền bán15                |
| 11. | Quản lý tài khoản15                 |
| 12. | Thông tin thị trường16              |
| 13. | Đổi mật khẩu đăng nhập/ giao dịch16 |
| 14. | Thông tin tài khoản17               |
| 15. | Liên hệ TCSC18                      |
| 16. | Đăng xuất18                         |
|     |                                     |

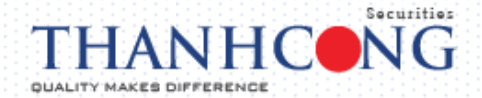

#### 1. Cài đăt ứng dụng "TCSC Mtrade"

Tải về máy ứng dụng Giao dịch chứng khoán "TCSC Mtrade" trên App Store (dùng cho Hệ điều hành iOS) hoặc trên CH Play (dùng cho Hệ điều hành Android).

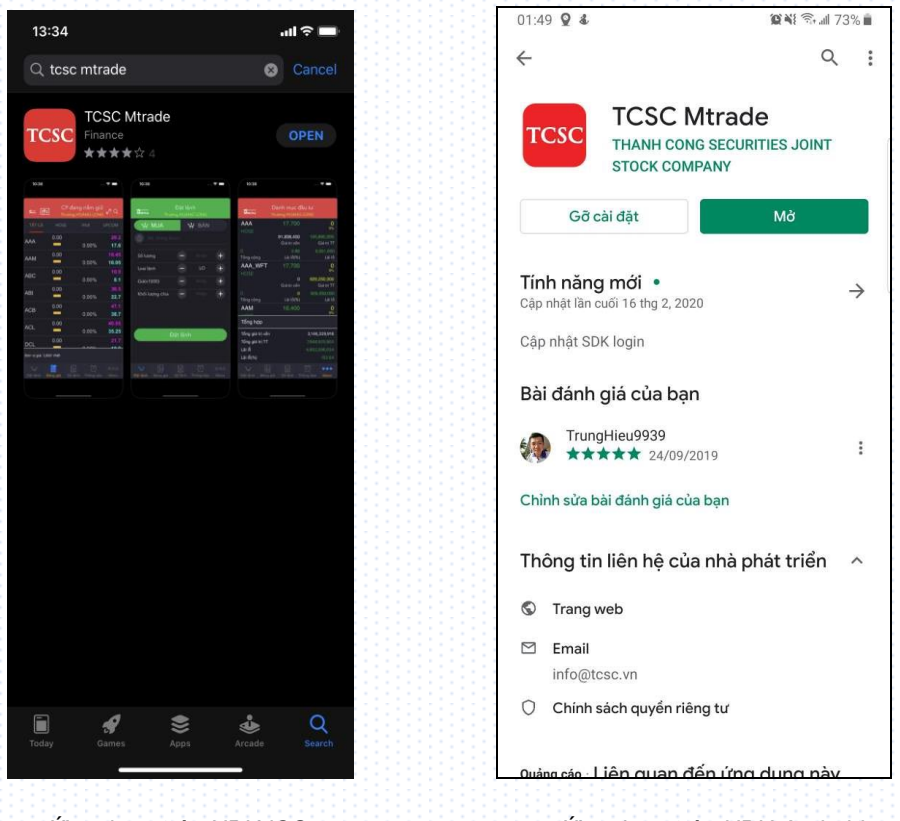

Ứng dụng trên HĐH iOS

Ứng dụng trên HĐH Android

#### 2. Đăng nhập tài khoản TCSC Mtrade

#### Truy cập vào tài khoản theo cú pháp:

- Số tài khoản: 085Cxxxxxx là 06 chữ số tài khoản sau 085C
- Mật khẩu : yyyyyyyy từ 06 ký tự trở lên
- Thời gian chờ: là thời gian duy trì truy cập của tài khoản trên ứng dụng, sau thời gian này tài khoản sẽ tự động đăng xuất. Có thể tùy chọn thời gian chờ, ví dụ: 30 phút, 180 phút, 300 phút...
- Chuỗi ký tự: điền chuỗi ký tự vào ô để hoàn tất quá trình truy cập
- ➔ Truy cập

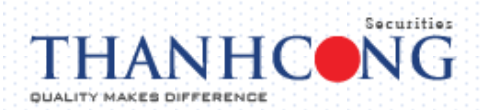

| 13:31              | ull ≎ ∎⊃ |
|--------------------|----------|
|                    | SC       |
| ĐĂNG NH            | ÂΡ       |
| Số tài khoản:      |          |
| 085Cxxxxxx         |          |
| Mật khẩu:          |          |
| •••••              |          |
| Thời gian chờ (phú | t):      |
| 180                |          |
| ilc8t ikc8t        |          |
| TRUY CẠP           |          |
| Quên mật khẩu?     | English  |
|                    |          |
|                    |          |

### 3. Quên mật khẩu

- Tại màn hình truy cập, chọn " Quên mật khẩu"

| 13:31                 | ''II 🕹 🗊 |
|-----------------------|----------|
|                       |          |
| ĐĂNG NHẬP             |          |
| Số tài khoản:         |          |
| 085Cxxxxxx            |          |
| Mật khẩu:             |          |
| •••••                 |          |
| Thời gian chờ (phút): |          |
| 180                   |          |
| ilc8t ikc8t           |          |
| TRUY CẠP              |          |
| Quên mật khẩu? Eng    | lish     |
|                       |          |
|                       |          |
|                       |          |

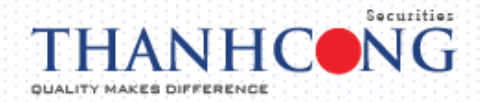

- Điền đầy đủ các thông tin theo yêu cầu

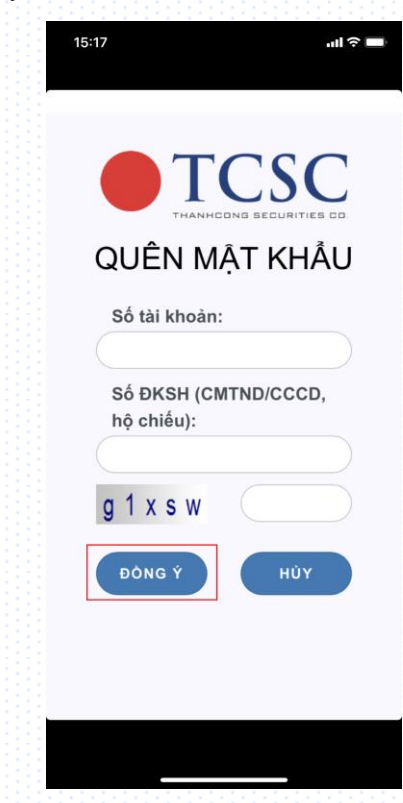

- ➔ Chọn "Đồng ý", để hệ thống gửi mật khẩu truy nhập mới.
- ➔ Quay trở lại màn hình truy cập vào hệ thống.

#### 4. Đăt lênh:

- Chọn biểu tượng "Đặt lệnh" wie hoặc vào Menu chọn "Đặt lệnh".

| 13:34             |                         |       | ul \$ D |  |  |
|-------------------|-------------------------|-------|---------|--|--|
| Cas               | Đặt lện<br><sup>h</sup> | h     | Silver  |  |  |
| ₩ MUA             | 74                      | A BÁN |         |  |  |
| Mã chứng k        |                         |       |         |  |  |
|                   |                         |       |         |  |  |
| Trần              |                         |       | 0       |  |  |
| Tham chiếu        |                         |       | •0      |  |  |
| Sàn               |                         |       | 60      |  |  |
| Khớp cuối         |                         |       | 0       |  |  |
| Room NN           |                         |       | 0       |  |  |
| NN mua            |                         |       |         |  |  |
| Số lượng          | -                       |       | +       |  |  |
| Loại lệnh         | -                       | LO    | +       |  |  |
| Giá(x1000)        | -                       |       | +       |  |  |
| Khối lượng chia   | Ξ                       |       | +       |  |  |
|                   |                         |       | 000     |  |  |
| Đặt lệnh Bảng giá |                         |       | Menu    |  |  |
|                   |                         |       |         |  |  |

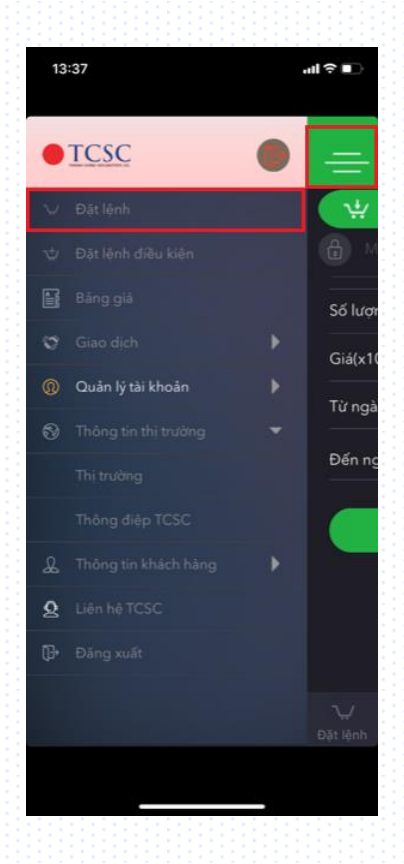

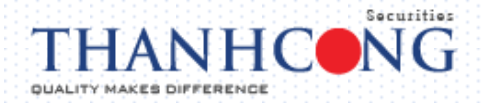

 Điền đầy đủ các thông tin giao dịch "Mã chứng khoán, Số lượng, Loại lệnh, Giá, Khối lượng chia"

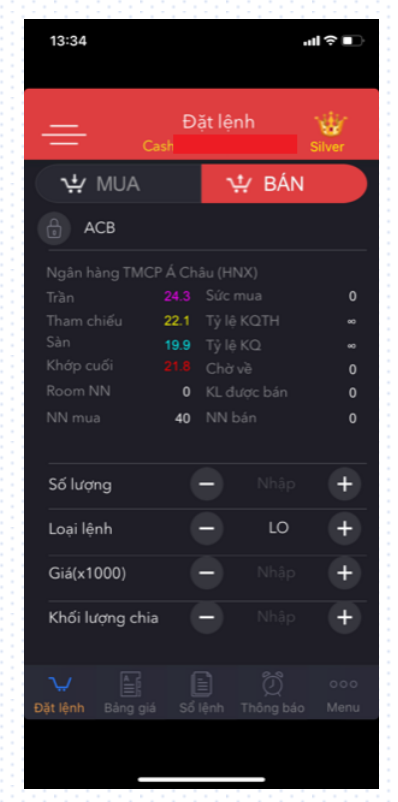

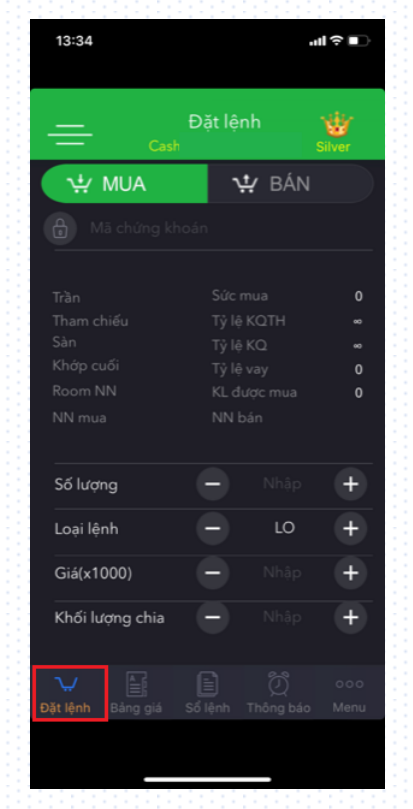

- Kiểm tra lại các thông tin → nhấn nút "Đặt lệnh"

| 09:20        |             |             |       | ul ? 🗋 |
|--------------|-------------|-------------|-------|--------|
| =            | Ð<br>Margir | ăt lêni<br> | h     | Titan  |
|              | 17.75       |             |       | 235.19 |
|              |             |             |       | 50     |
| Room NN 30   | ,236,933    |             |       | 180    |
|              | 7,315       |             |       | 10,177 |
| Số lượng     |             | •           | 10    | +      |
| Loại lệnh    |             | -           | LO    | +      |
| Giá(x1000)   |             | 9           | 17.75 | +      |
| Khối lượng c | hia         | Ð           |       | ÷      |
|              | Đặt         | lệnh        |       |        |
|              |             |             |       |        |
|              |             |             |       |        |

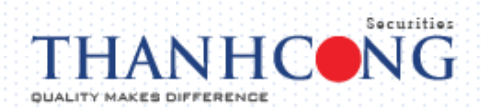

- Nhập "Mật khẩu giao dịch" và Xác nhận lệnh

| 09:20                  | uli Ə 💽                           |
|------------------------|-----------------------------------|
| ← Xác nh<br>Margin     | ận lệnh                           |
| Số tài khoản           |                                   |
| Số tiểu khoản          |                                   |
| Thông tin lệnh         |                                   |
| HPG                    | Mua<br>LO                         |
| Số lượng               |                                   |
| Giá(x1000)             |                                   |
| Mật khẩu giao dịch     |                                   |
| Lưu mật khẩu gia       | o dịch                            |
| Xác                    | nhận                              |
|                        |                                   |
|                        |                                   |
| Dat içini Dalığ gia So | i <del>gini inong 6</del> 40 menu |

- Đặt lệnh thành công

| 09:21                         |                          | •11                | I?⊡  |
|-------------------------------|--------------------------|--------------------|------|
| Xác<br>← Margin               | nhận lệ                  | ình                |      |
| Số tài khoản                  |                          |                    |      |
| Số tiểu khoản                 |                          |                    |      |
| Thông tin lệnh                |                          |                    |      |
| HPG                           |                          |                    |      |
| Đặt lệnh thàn<br>chuyế        | h công. E<br>In tới số l | 3ạn có muố<br>ệnh? | n    |
| Không                         |                          |                    |      |
| 🔵 Lưu mật khẩu                |                          |                    |      |
| ×                             |                          |                    |      |
|                               |                          |                    |      |
| N. E                          |                          |                    |      |
| <del>nin dun - cruñ</del> ĝis |                          |                    | wern |

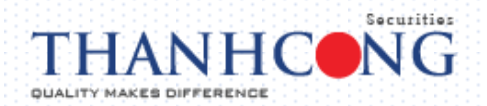

- Chọn "Sổ lệnh" để xem chi tiết giao dịch

| 09:22  | 2    |               |         | ııl ≎ I             |
|--------|------|---------------|---------|---------------------|
| =      | - N  | Số<br>1argin. | ỏ lệnh  | Hủy hi              |
| TẤT CẢ | СНЎ  | КНО́Р         |         | KHỚP HẾ             |
| M/B    |      |               |         |                     |
| TK:    | 1100 |               | 43.35   | <b>D</b> 7 <b>V</b> |
| MUA    | HPG  |               |         | Đa gưi              |
|        |      |               |         |                     |
|        |      | jiá Sổ lễ     | nh Thôr |                     |
|        |      | 4             | }       |                     |

- Muốn hủy lệnh chọn "Hủy hết" → nhập "Mật khẩu giao dịch" để Xác nhận hủy lệnh

| 09:22     |               |          | ull 🗢      |     |
|-----------|---------------|----------|------------|-----|
|           |               |          |            |     |
| =         | Sổ<br>Margin. | lệnh     | ٦ ل<br>Hủy | hết |
| TẤT CẢ CH | Ў КНО́Р       |          | КНО́Р Н    |     |
|           |               |          |            |     |
| TK:       |               | 2 10 1   |            |     |
|           | Xac nhạn l    | nùy lệnh |            |     |
|           |               |          |            |     |
| 🔵 Lưu n   | nật khẩu giao | o dịch   |            |     |
|           |               | Xáo      |            |     |
|           |               |          |            |     |
|           |               |          |            |     |
|           |               |          |            |     |
|           |               |          |            |     |
|           |               |          |            |     |
|           |               |          |            |     |
|           | F; 📑          | ļ (      |            |     |
|           | ig giá Sổ lệ  |          |            |     |
|           |               |          |            |     |
|           |               |          |            |     |

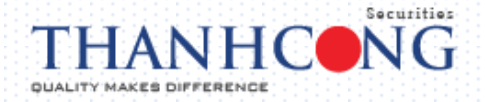

- Hủy lệnh thành công

| 09:23      |        |               |          | .1    | <b>∻</b> [ |
|------------|--------|---------------|----------|-------|------------|
| =          |        | Số<br>Iargin. | lệnh     | ŀ     | lủy hết    |
| TẤT CẢ     | СНЎ    | KHỚP          | ΗỦΥ      | КНÓ   | P HẾT      |
| M/B        |        |               |          |       |            |
| TK:<br>MUA | HPG    |               | 17.75    | Đâ    | i hủy      |
|            |        |               |          |       |            |
|            |        |               |          |       |            |
|            |        |               |          |       |            |
|            |        |               |          |       |            |
|            |        |               |          |       |            |
|            |        |               |          |       |            |
|            |        |               |          |       |            |
|            |        |               |          |       |            |
|            |        |               |          |       |            |
|            |        | id <b>1</b>   | ) (      |       |            |
| Dạt lệnh   | ьang g |               | inn Thon | g bao |            |
|            |        |               |          |       |            |

#### 5. Lênh điều kiện (GTC)

#### a. Định nghĩa

- Là hình thức đặt lệnh trước phiên giao dịch từ một đến nhiều ngày với khối lượng và giá được xác định
- Trước ngày thực hiện, lệnh nằm trong hệ thống chờ của Công ty Chứng khoán. Đến đầu ngày thực hiện (lúc thị trường mở cửa), nếu lệnh đáp ứng đủ những yêu cầu, lệnh sẽ được đưa vào hệ thống để chờ khớp
- Khoảng thời gian hiệu lực tối đa cho lệnh điều kiện (Từ ngày đến ngày): 30 ngày

#### b. Các bước đặt lệnh điều kiện:

- Vào Menu → Chọn "Lệnh điều kiện" → Màn hình sẽ hiển thị thông tin như bên dưới

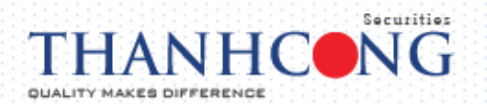

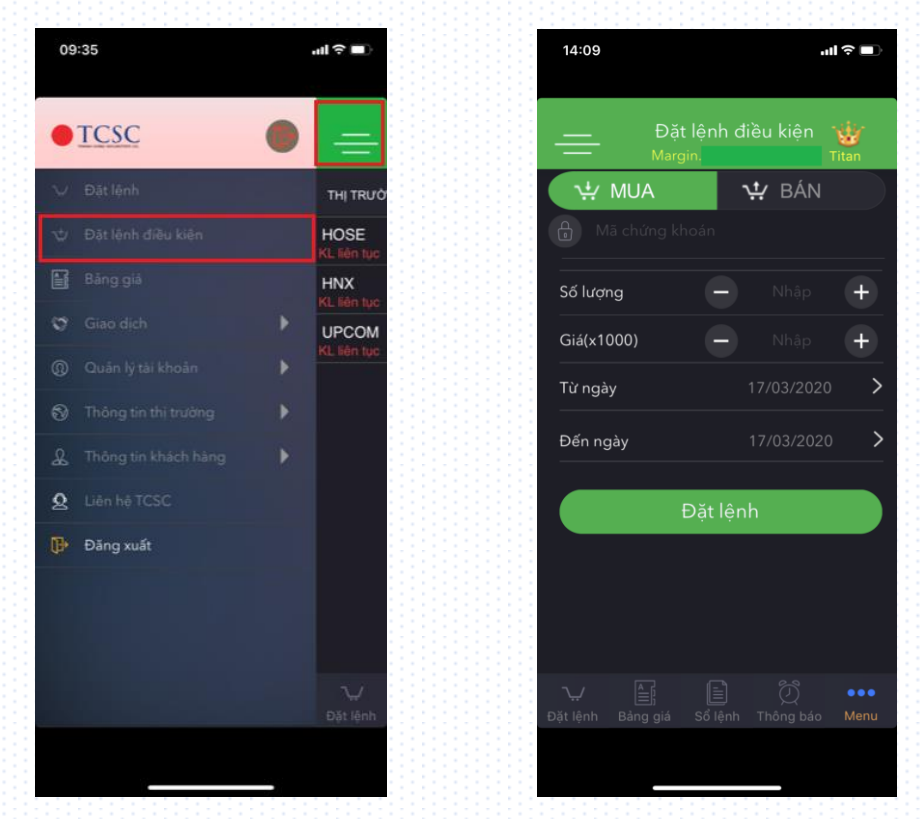

Lựa chọn lệnh Mua hoặc Bán → Nhập thông tin lệnh và thiết lập thời gian "Từ ngày....Đến ngày...." → Nhấn nút "Đặt lệnh"

| 14:09                                  | uni ≎ ■)               |
|----------------------------------------|------------------------|
| Đặt lệ<br>Đặt lệ<br><sub>Margin.</sub> | nh điều kiện 🍟         |
| עייי MUA                               | ₩ BÁN                  |
| ACB                                    |                        |
| Số lượng                               | - 100 +                |
| Giá(x1000)                             | <b>-</b> 17.5 <b>+</b> |
| Từ ngày                                | 17/03/2020 >           |
| Đến ngày                               | 31/03/2020 >           |
| Đặ                                     | t lệnh                 |
|                                        |                        |
|                                        |                        |
|                                        |                        |
| →. È:<br>Đặt lệnh Bảng giá Số          |                        |
|                                        |                        |
|                                        |                        |

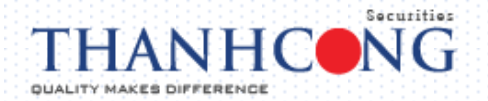

 Kiểm tra lại các thông tin → nhập "Mật khẩu giao dịch" → nhấn nút "Xác nhận" để xác nhận lệnh

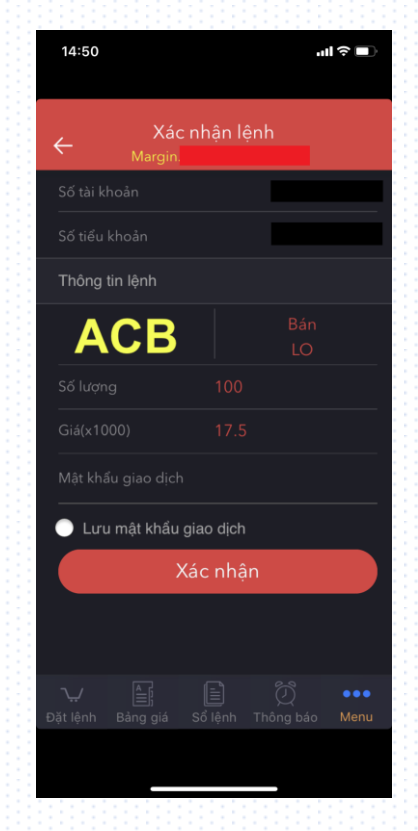

- Hiển thị màn hình "Đặt lệnh thành công" → Sổ lệnh điều kiện để theo dõi tình trạng lệnh

| 14:5          | 1                              | ull ≎ ∎)                        |  | 14:51      |                |                   |            | ''II 🕹 🔳  |
|---------------|--------------------------------|---------------------------------|--|------------|----------------|-------------------|------------|-----------|
| ÷             | Xác nh<br><sup>Margin</sup>    | ận lệnh                         |  | =          | - <sub>N</sub> | Sổ lệr<br>Iargin. | nh điều ki | ện        |
| Số tà         |                                |                                 |  |            | Å CH           | łờ                | HOẠT ĐỘN   |           |
| Số từ         |                                |                                 |  |            |                |                   |            |           |
| Thôr          |                                |                                 |  | TK:<br>BÁN | АСВ            | 100               | 17.5       | Chờ xử lý |
| 1             | ACR                            |                                 |  |            |                |                   |            |           |
|               | Đặt lệnh thành cá<br>chuyển tá | ông. Bạn có muốn<br>ời sổ lệnh? |  |            |                |                   |            |           |
|               |                                |                                 |  |            |                |                   |            |           |
| •             |                                |                                 |  |            |                |                   |            |           |
|               |                                |                                 |  |            |                |                   |            |           |
|               |                                |                                 |  |            |                |                   |            |           |
| ∵√<br>Đặt lãn |                                |                                 |  |            |                |                   |            |           |
|               |                                |                                 |  |            |                |                   |            |           |

Muốn hủy lệnh điều kiện: chọn chi tiết lệnh → ấn vào nút "Hủy lệnh" → nhập "Mật khẩu giao dịch" để Xác nhận hủy lệnh

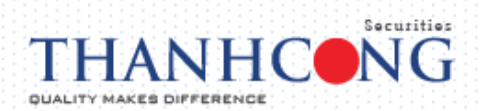

| 14:52 <b> </b>                                         | 14:52 <b>ii 🕈 </b> 🗈                                                                                                    |
|--------------------------------------------------------|----------------------------------------------------------------------------------------------------|
| Chi tiết lệnh<br>← <sub>Margin</sub>                   | ← Chi tiết lệnh<br><sub>Margin</sub>                                                                                                    |
| Số lưu ký                                              |                                                                                                    |
| Tiểu khoản                                             | Tiểu khoản                                                                                                    |
| Ngày đặt 17/03/2020                                    | Ngày đặt                                                                                                    |
| Ngày hết hạn 31/03/2020                                | Ngày hết hạn                                                                                                    |
| M/B BÁN                                                | M/B BÁN                                                                                                    |
| Mã CK ACB                                              |                                                                                                    |
| Loại lệnh LO                                           | Vui làng nhận mật khẩu giao dịch                                                                                                    |
| KL đặt 100                                             | vu long map mat that glab tich                                                                                                    |
| Giá đặt 17.5                                           | Xác nhận                                                                                                    |
| KL khớp 0                                              | KL khớp 0                                                                                                    |
| Trạng thái Chờ xử lý                                   | Trạng thái Chờ xử lý                                                                                                    |
|                                                        | Mãt khẩu giao dịch                                                                                                    |
|                                                        | Lưu mã xác thực                                                                                                    |
| Hủy lệnh                                               | Hủy lệnh                                                                                                    |
| · È: Ď •••<br>Đặt lệnh Bảng giá Sổ lệnh Thông báo Menu | ·↓↓ (III) (III) (IIII) (III) (III) (III) (III) (III) (IIII) (III) (III) (III) (III) (III) (III) (III) (III) (III) (III) |
|                                                        |                                                                                                    |

Hủy lệnh điều kiện thành công → Trở về sổ lệnh điều kiện để theo dõi trạng thái

| 14:52                      | (■ \$ ltr                     |
|----------------------------|-------------------------------|
|                            |                               |
| ← Cł<br><sub>Margin.</sub> | ni tiết lệnh                  |
| Số lưu ký                  |                               |
| Tiểu khoản                 |                               |
| Ngày đặt                   |                               |
| Ngày hết hạn               |                               |
| M/B                        | BÁN                           |
| Mã CK                      | ACB                           |
|                            |                               |
| Hủy lệnh                   | n GTC thành công              |
| 3                          | -<br>Xác nhận                 |
| КL кhơp                    | Ú                             |
| Trạng thái                 | Chờ xử lý                     |
|                            |                               |
| Liru mã xác th             | aure                          |
|                            |                               |
|                            | Hủy lệnh                      |
|                            |                               |
| ₩ 📑;<br>Đặt lệnh Bảng giá  | Sổ lệnh Thông báo <b>Menu</b> |
|                            |                               |
|                            |                               |
|                            |                               |

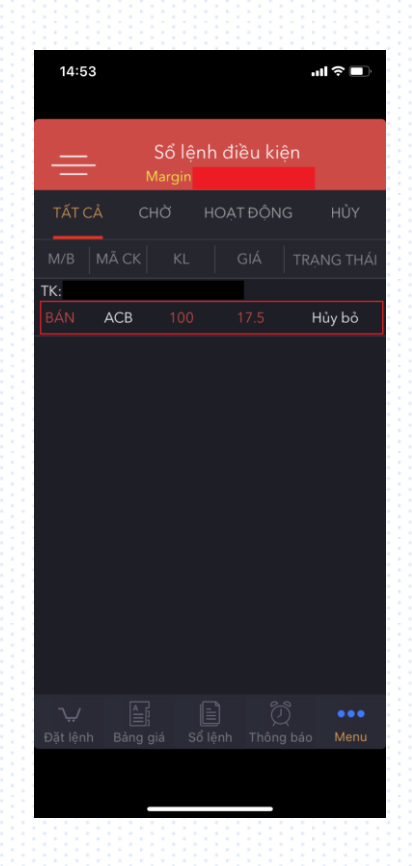

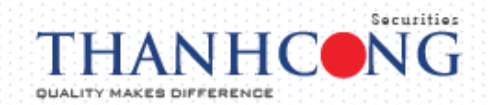

#### 6. Bảng giá:

Menu → chọn "Bảng giá"

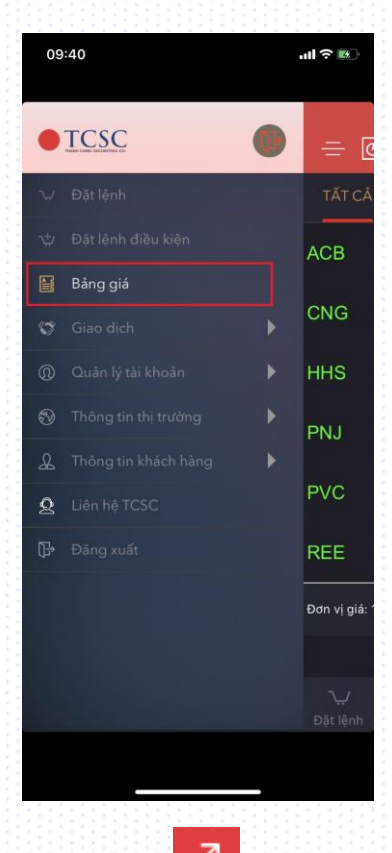

 Để thay đổi cách hiển thị bảng giá, chọn Z để xem bảng giá từ dạng rút gọn sang dạng đầy đủ thông tin

| 09:40           |                    |                       | .ul ≎ ⊯)                   |
|-----------------|--------------------|-----------------------|----------------------------|
| - 0             | ] CP đa<br>Margin. | ang nắm gi            | ũ.zq                       |
| TẤT CẢ          | HOSE               |                       | UPCOM                      |
| ACB             | 0.50<br>▲          | <b>20.1</b><br>2.55%  | 21.5<br>17.7               |
| CNG             | 0.05<br>▲          | <b>20.05</b><br>0.25% | 21.4<br>18.6               |
| HHS             | 0.07               | <b>3.63</b><br>1.97%  | 3.8<br>3.32                |
| PNJ             | 1.70               | <b>53.1</b><br>3.31%  | <mark>54.9</mark><br>47.85 |
| PVC             | 0.10               | <b>4.7</b><br>2.17%   | 5<br>4.2                   |
| REE             | 0.30               | <b>28.5</b><br>1.06%  | 30.15<br>26.25             |
| Đơn vị giá: 1,0 | 00 VNÐ             |                       |                            |
|                 |                    |                       |                            |
|                 | Aing giá Số I      |                       |                            |
|                 |                    |                       |                            |

| 09:4            | 11                        |                              |                    | ul ? B)            |
|-----------------|---------------------------|------------------------------|--------------------|--------------------|
| =               | Ge '                      | CP đang<br><sub>Margin</sub> | nắm giữ            | ZQ                 |
| TẤT             |                           | OSE                          | HNX                | UPCOM              |
| Mã CK           | Giá<br>Thay đổi           | KL<br>Tổng KL                | Mua Giá<br>Bán Giá | 1/KL 1 📑<br>1/KL 1 |
| ACB             | 20.1                      | 10<br>77,920                 | 20.1<br>20.2       | (2.350<br>6,950    |
| CNG             | 20.05<br>0.05             | 1<br>233                     | 20<br>20.05        | 375<br>1           |
| HHS             | 3.63<br>0.07              | 100<br>42,098                | 3.63<br>3.66       | 2,550<br>200       |
| PNJ             | 53.1<br>1.70              | 10<br>39,269                 | 53.1<br>53.2       | 2,012<br>100       |
| PVC             | 4.7<br>0.10               | 80<br>560                    | 4.6<br>4.7         | 1,090<br>1,090     |
| REE             | 28.5                      | 5                            | 28.5               | 59<br>127          |
| Đơn vị gi       | iá: 1,000 VN <del>I</del> | D                            |                    |                    |
| ∕بٍ∕<br>Đặt lện | h Bảng gi                 |                              |                    |                    |
|                 |                           |                              |                    |                    |

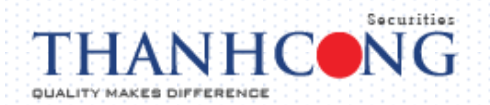

- Để theo dõi Bảng giá chi tiết của "Cổ phiếu đang nắm giữ", "Danh mục theo dõi", hoặc "Thị

trường" → chọn biểu tượng 📴

| 09          | :41 |                               |         |                | ll ≎ ₪ |
|-------------|-----|-------------------------------|---------|----------------|--------|
| ÷           |     | Danh sá<br><sub>Margin,</sub> | ch chứn | ig khoán       |        |
|             | CF  | ? đang nà                     | ắm giữ  |                |        |
|             | Da  | ınh mục                       | theo dõ | i              |        |
|             | Th  | į trường                      |         |                |        |
|             |     |                               |         |                |        |
|             |     |                               |         |                |        |
|             |     |                               |         |                |        |
|             |     |                               |         |                |        |
|             |     |                               |         |                |        |
|             |     |                               |         |                |        |
|             |     |                               |         |                |        |
|             |     |                               |         |                |        |
|             |     |                               |         |                |        |
| ∩<br>Đăt lê |     | Bảng giá                      |         | D<br>Thông báo |        |
|             |     |                               |         |                |        |
|             |     |                               |         | _              |        |
|             |     |                               |         |                |        |

Để thay đổi hiển thị giá Mua/Bán → chọn biểu tượng

| 금 📴 CP đang nắm giữ .↗ Q.<br><sub>Margin</sub> , |          |                              |         |                  |  |
|--------------------------------------------------|----------|------------------------------|---------|------------------|--|
| TẤT                                              |          | OSE I                        |         | UPCOM            |  |
| Mã CK                                            | Giá      | KL                           | Mua Giá | 1/KL 1           |  |
|                                                  | Thay đổi | Tổng KL                      | Bán Giá | 1/KL 1           |  |
| ACB                                              | 20.1     | 10                           | 20.1    | 12,560           |  |
|                                                  | 0.50     | 77,630                       | 20.2    | 7,030            |  |
| =                                                | ଔ≣       | CP đang<br><sub>Margin</sub> | nắm gii | <sup>3</sup> .Ζα |  |
| TẤT                                              | СÅ Н     | OSE                          |         | UPCOM            |  |
| ма ск                                            | Giá      | KL                           | Mua Giá | i 2/KL 2         |  |
| ind ork                                          | Thay đổi | Tổng KL                      | Bán Giá | i 2/KL 2         |  |
| ACB                                              | 20.2     | 300                          | 20      | 12,760           |  |
|                                                  | 0.60     | 78,220                       | 20.3    | 7,170            |  |
| CNG                                              | 20.05    |                              | 19.9    |                  |  |
| =                                                | Gi I     | CP đang<br><sup>Margin</sup> | nắm gii | <sup>ΰ</sup> .Ζα |  |
| TẤT                                              | CÅ H     | OSE                          |         | UPCOM            |  |
| Mã CK                                            | Giá      | KL                           | Mua Giá | i 3/KL 3         |  |
|                                                  | Thay đổi | Tổng KL                      | Bán Giá | i 3/KL 3         |  |
| ACB                                              | 20.2     | 300                          | 19.9    | 3,520            |  |
|                                                  | 0.60     | 78,220                       | 20.4    | 6,390            |  |
| CNG                                              | 20.05    |                              | 19.8    |                  |  |

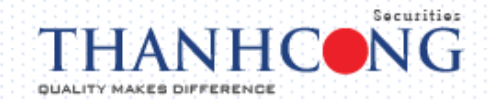

#### 7. Chuyển tiền

- Quý khách hàng có thể thực hiện Chuyển tiền nội bộ và Chuyển tiền ra bên ngoài dễ dàng thông qua chức năng này.
- Menu chính → Giao dịch → Chuyển tiền
- Có các hình thức chuyển tiền như sau
  - Chuyển tiền nội bộ: Chuyển tiền từ tài khoản Cash sang tài khoản Margin và ngược lại.
  - Chuyển tiền ra bên ngoài: chuyển tiền sang tài khoản ngân hàng đã đăng kí trước.

| 13:30 •                      | ul ≎ ■) | Chuyển tiền<br>Margin.                          |  |
|------------------------------|---------|-------------------------------------------------|--|
| Chuyển tiền                  |         | Chuyển tiền ra bên ngoài                        |  |
| Chuyển tiền nội bộ           | >       | Tiểu khoản chuyển                               |  |
| iểu khoản chuyển<br>.Margin  |         | Sổ TK ngân hàng                                 |  |
| iểu khoản nhận<br>.Cash      | >       | Ngân hàng người thụ hưởng<br>NH NGOẠI THƯƠNG VN |  |
| ố lưu ký nhận<br>1850        |         | Tên người thụ hưởng<br>Nguyễn                   |  |
| ên người thụ hưởng<br>Jguyễn |         | Tinh/Thành phố                                  |  |
| ố dư                         |         | PGD/Chi nhánh<br>C                              |  |
|                              |         | Số dư                                           |  |
|                              |         | Số tiền chuyển<br>Số tiền chuyển                |  |
| Xác nhân                     |         | Nội dung<br>Nội dung                            |  |
|                              |         | Xác phân                                        |  |
|                              | Menu    | Xaciman                                         |  |

#### 8. Đăng ký quyền mua

- Quyền mua chứng khoán phát hành thêm: khi có phát sinh quyền mua chứng khoán phát hành thêm, TCSC sẽ thông báo về việc sở hữu quyền mua đến Quý khách hàng thông qua các kênh như điện thoại/ sms/ email/ website
- Menu → Giao dịch → Giao dịch đặc biệt → Đăng ký quyền mua
- Số lượng chứng khoán đăng ký mua không được vượt quá số lượng chứng khoán được phép mua

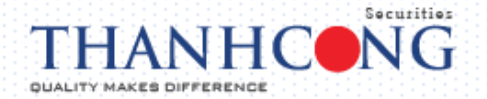

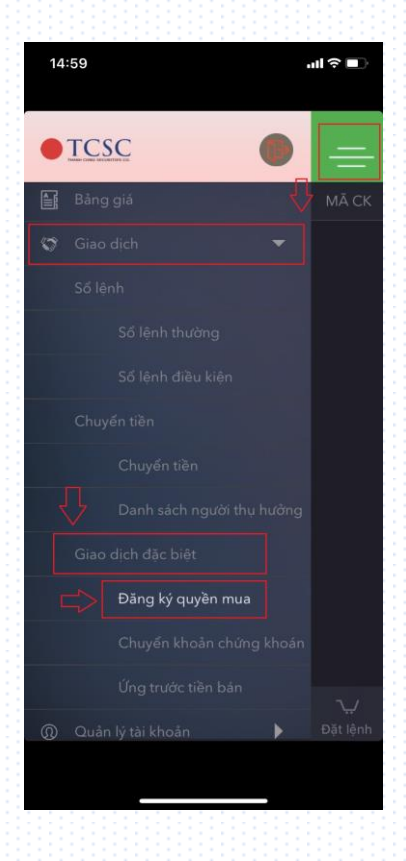

#### 9. Chuyển khoản chứng khoán

- Quý khách hàng có thể thực hiện chuyển khoản chứng khoán giữa các tài khoản dịch vụ (tài khoản Cash và tài khoản Margin) của chính khách hàng, nhằm mục đích bổ sung tài sản đảm bảo,tăng sức mua...
- Menu  $\rightarrow$  Giao dịch  $\rightarrow$  Giao dịch đặc biệt  $\rightarrow$  Chuyển khoản chứng khoán

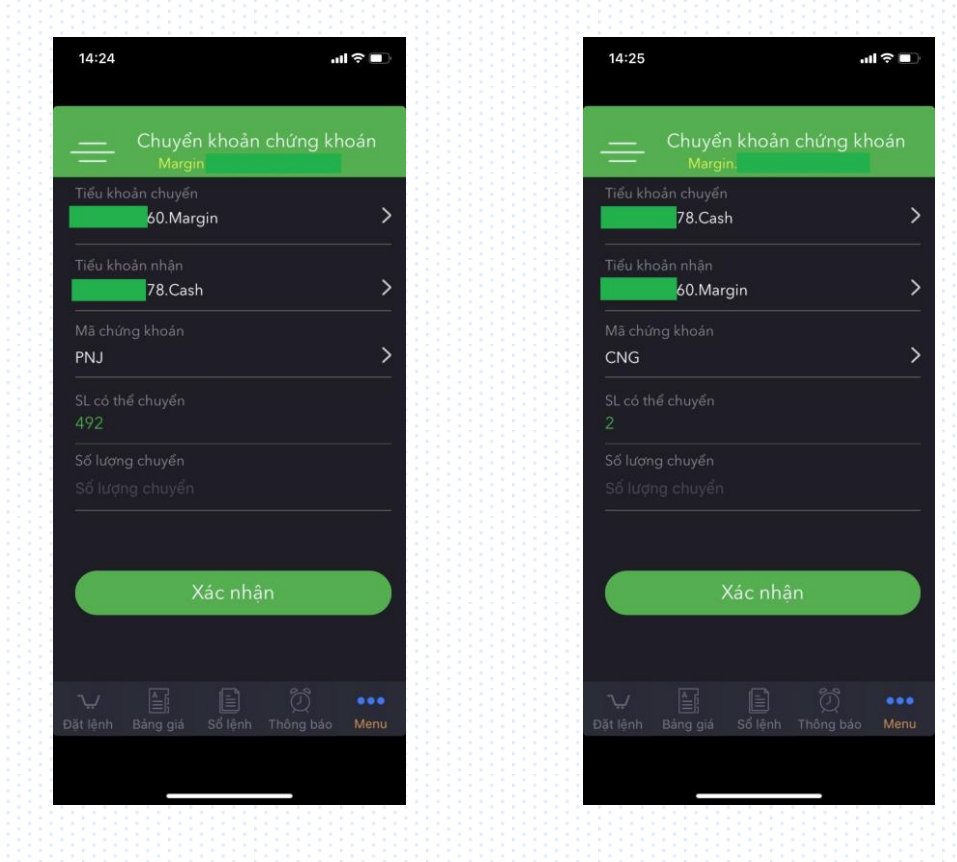

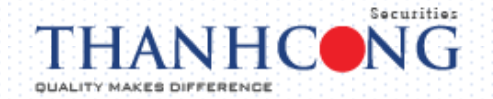

#### 10.<u>Ứng trước tiền bán</u>

- Quý khách hàng có thể thực hiện Ứng trước tiền bán chứng khoán dễ dàng thông qua chức năng này
- Menu → Giao dịch → Giao dịch đặc biệt → Ứng trước tiền bán

| 14:13             | •nit ≎ ∎   |
|-------------------|------------|
|                   |            |
| Bang gia          | Tổng tiềr  |
| 😗 Giao dịch       |            |
| Số lệnh           |            |
| Sổ lệnh thu       |            |
| Số lênh điề       |            |
| Chuyển tiền       |            |
| Chuyển tiềi       |            |
| Danh sách         |            |
| Giao dịch đặc biệ |            |
| Đăng ký qu        |            |
| Chuyển kho        |            |
| Úng trước t       | tiền bán   |
| Quân lý tài khoản | ► Lợc lệnh |
|                   |            |
|                   |            |

- Có các loại ứng trước sau:
  - Ứng cho mục đích giao dịch (mua chứng khoán)
  - Ứng cho mục đích rút tiền

#### 11. Quản lý tài khoản

Chức năng quản lý tài khoản giúp Quý khách hàng dễ dàng quản lý các thông tin về số dư, danh mục đầu tư, sao kê tiền/ sao kê chứng khoán, lịch sử khớp lệnh...

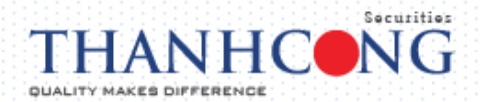

| 13:32                             | <b>ا</b> ار ج | 13:33                    |            |               | "I ≎ ■                        |
|-----------------------------------|---------------|--------------------------|------------|---------------|-------------------------------|
| S                                 | ố dư          | =                        | Margir     | Sao kê        |                               |
| Số dư tiền                        | >             | Sao kê cl                | hứng kho   | án            | >                             |
| Tiền mặt<br>O                     |               | Từ r<br>23/02            |            | Đến<br>> 23/0 | 1 ngày<br>)3/2020 <b>&gt;</b> |
| Rút tối đa<br>0                   |               | NGÀY                     |            |               |                               |
| Tài sản ròng (NAV)<br>94,269,732  |               | 18/03/2020               | PNJ<br>ACB |               |                               |
| Tỷ lệ KQ tổng hợp (Rth)<br>131.75 |               | 16/03/2020               | PNJ        |               |                               |
| Chờ về T0 Chờ về T                |               | 12/03/2020               | HHS        |               |                               |
| 0 0                               |               | 11/03/2020               | PNJ        |               |                               |
|                                   |               | 11/03/2020               | PNJ        |               |                               |
|                                   |               | 11/03/2020               | PVC        |               |                               |
|                                   |               | 10/03/2020               | PNJ        |               |                               |
| →,<br>Đặt lệnh Bảng giá Sổ I      |               | <b>↓↓</b><br>Đặt lệnh li |            |               |                               |
|                                   |               |                          |            |               |                               |

#### 12. Thông tin thi trường

- Để xem thông tin thị trường cập nhật theo thời gian giao dịch, chọn menu → Thị trường
- Để xem thông tin chi tiết theo từng thị trường, chọn HOSE/HNX/UPCOM

| 13:34                    |                  | -ııl ≎ ■       |
|--------------------------|------------------|----------------|
| ← <sub>Margin</sub>      | Thị trường<br>n. |                |
| HOSE 🔻                   |                  | -44.51 -6.27%  |
| Tổng khối lượng          |                  | 222,115,905    |
| Tổng giá trị             | 3,6              | 09,703,000,000 |
| Tổng số lượng g          | iao dịch         | 90,919         |
| ▲ 28                     | ▼ 372 ■          | <b>1</b> 3     |
| 709.7                    |                  | 10.5M          |
| 687.3                    |                  | 5.3M           |
| 9:00                     | 12:00            | 15:00          |
| → È<br>Đặt lệnh Bảng giá | i Sổ lệnh Thô    | ng báo Menu    |
|                          |                  |                |

#### 13. Đổi mật khẩu đăng nhập/ giao dịch

 Chức năng này giúp Quý khách hàng dễ dàng thay đổi mật khẩu đăng nhập/ giao dịch hiện tại một cách nhanh chóng

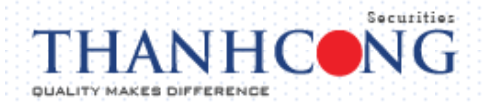

 Menu → Thông tin khách hàng → Đổi mật khẩu đăng nhập/ giao dịch → nhập đầy đủ Mật khẩu/ mật khẩu giao dịch cũ và mật khẩu/ mật khẩu giao dịch mới → Xác nhận mật khẩu/ mật khẩu giao dịch mới → Xác nhận để hoàn tất việc thay đổi mật khẩu

| 13:36 <b>11 ? 📼</b>                      |    | 13:36            | all?                                | () |
|------------------------------------------|----|------------------|-------------------------------------|----|
| —— Đổi mật khẩu giao dịch<br>—— Margin.  |    | — Đổi m<br>Marg  | ật khẩu đăng nhập<br><sup>in.</sup> |    |
| Mật khẩu giao dịch cũ                    | M  |                  |                                     |    |
| Mật khẩu giao dịch cũ                    | N  |                  |                                     |    |
| Mật khẩu giao dịch mới                   | M  |                  |                                     |    |
| Mật khẩu giao dịch mới                   | N  |                  |                                     |    |
|                                          |    |                  |                                     |    |
| Xác nhận mật khẩu giao dịch mới          |    | ac nhạn mạt khai | i moi                               |    |
|                                          |    |                  |                                     |    |
| Xác nhận                                 |    |                  | Xác nhận                            |    |
|                                          |    |                  |                                     |    |
|                                          |    |                  |                                     |    |
|                                          |    |                  |                                     |    |
|                                          |    |                  |                                     |    |
|                                          |    |                  |                                     |    |
|                                          |    |                  |                                     |    |
| Đặt lệnh Bảng giả Sổ lệnh Thông bảo Menu | Đặ |                  |                                     | м  |
|                                          |    |                  |                                     |    |
|                                          |    |                  |                                     |    |

#### 14. Thông tin tài khoản

| 13:36                                   | ıl ≎ ■      |
|-----------------------------------------|-------------|
| Thông tin cá nhân<br>Margin             |             |
|                                         |             |
|                                         |             |
| Giới tính                               |             |
| Số CMND/CCCD/Hộ chiếu                   |             |
|                                         |             |
|                                         |             |
| Điện thoại đăng ký nhận SMS             |             |
|                                         |             |
| → È Dất lênh Bảng giá Sổ lênh Thông báo | •••<br>Menu |
|                                         |             |
|                                         |             |

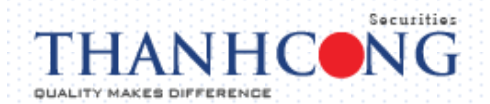

#### 15. Liên hệ TCSC

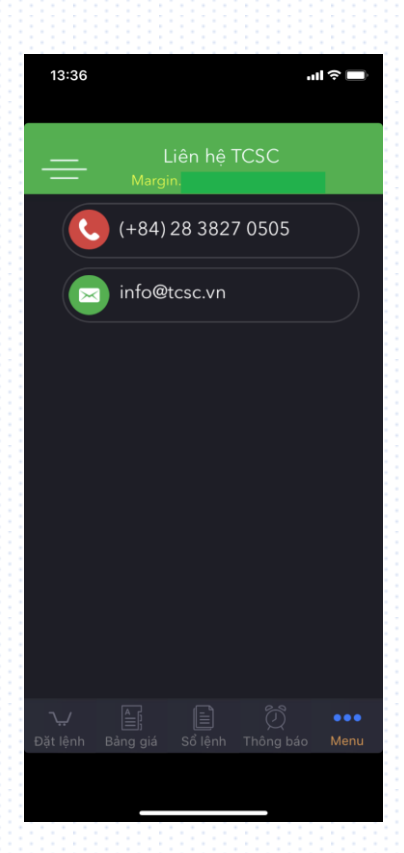

#### 16.<u>Đăng xuất</u>

Để đăng xuất khỏi tài khoản, có 02 cách:

- Cách 1: Chọn biểu tượng
- Cách 2: Menu → Đăng xuất

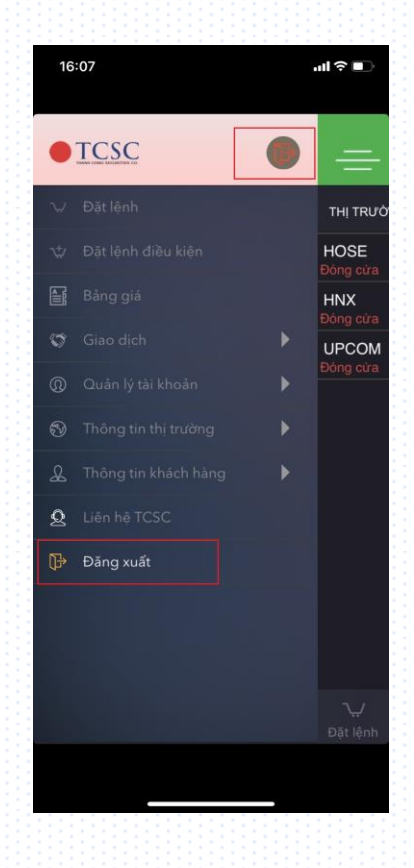

#### trên thanh menu